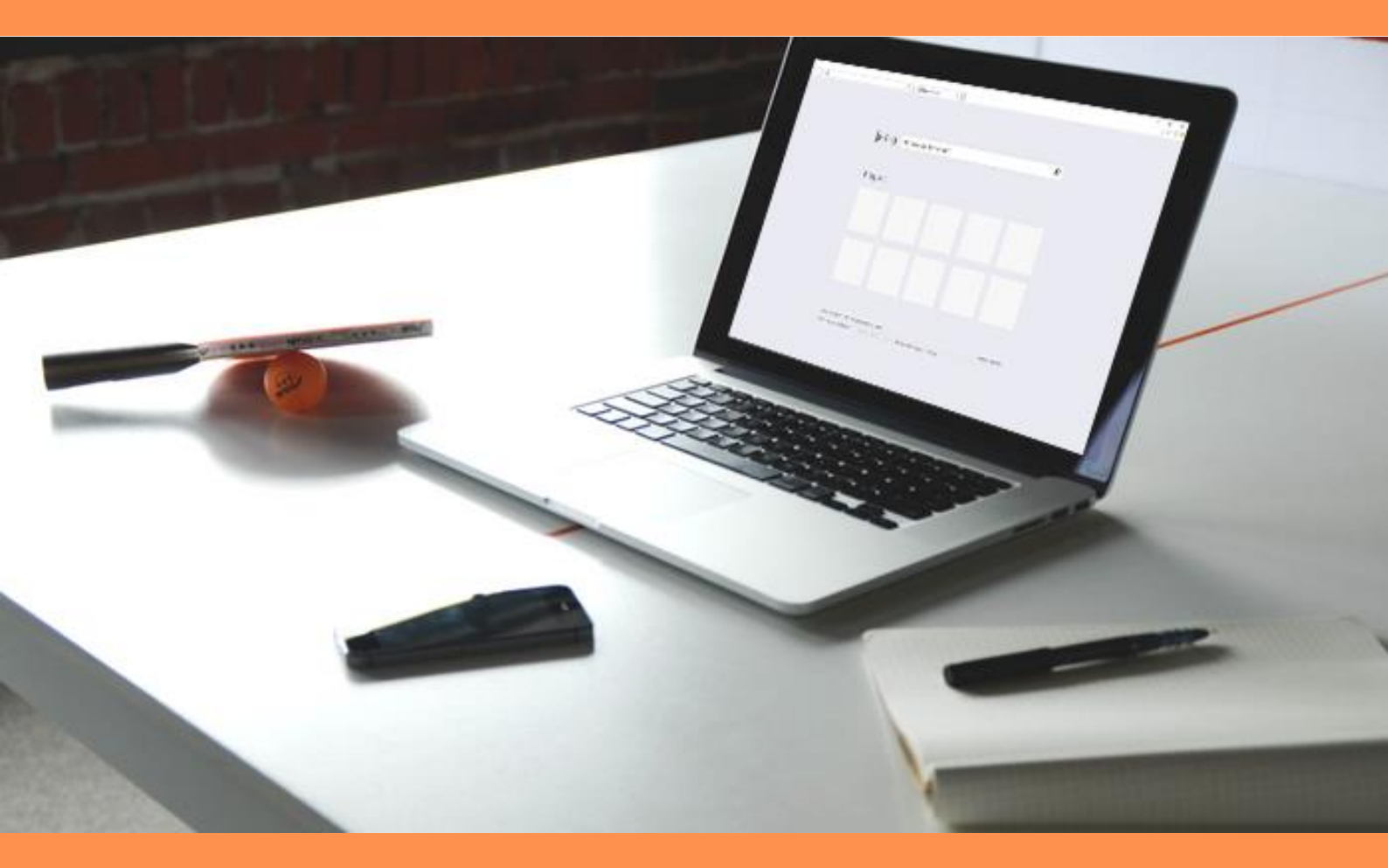

## PURGER SON CACHE SUR INTERNET EXPLORER 11

# SOMMAIRE

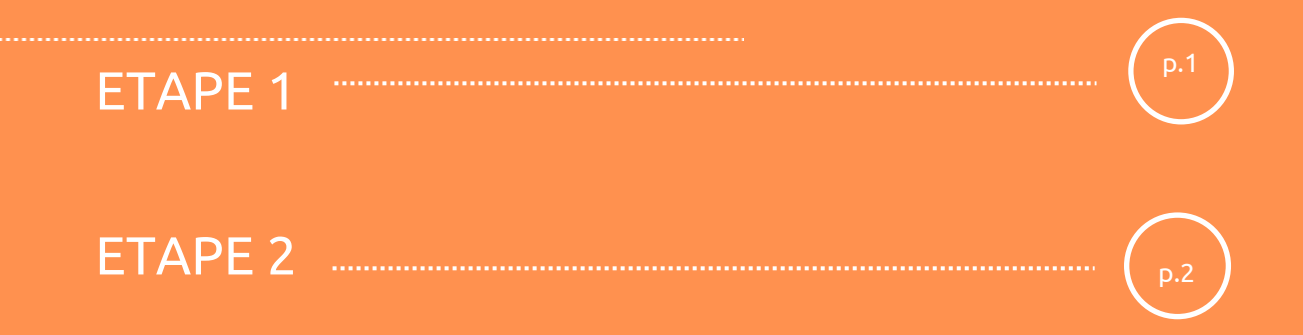

#### ETAPE 1

Sur le ruban en haut à droite sélectionnez l'icône **Outils** 

|   | _                                              |         |
|---|------------------------------------------------|---------|
|   |                                                | 💮 式 🗱 🌢 |
|   | Imprimer                                       |         |
|   | Fichier                                        | >       |
|   | Zoom                                           |         |
|   | Sécurité                                       | >       |
|   | Ajouter un site à l'affichage des applications |         |
|   | Afficher les téléchargements                   | Ctrl+J  |
|   | Gérer les modules complémentaires              |         |
|   | Outils de développement F12                    |         |
|   | Atteindre les sites épinglés                   |         |
|   | Paramètres d'affichage de compatibilité        |         |
|   | Options Internet                               |         |
|   | À propos de Internet Explorer                  |         |
| - |                                                |         |

|                                           |                              | -                                              | þ     |   |
|-------------------------------------------|------------------------------|------------------------------------------------|-------|---|
|                                           |                              |                                                | 6     | 2 |
|                                           |                              | Imprimer                                       |       |   |
|                                           |                              | Fichier                                        |       |   |
|                                           |                              | Zoom                                           |       |   |
| Supprimer l'historique de navigation      | Ctrl+Maj+Suppr               | Sécurité                                       |       |   |
| Navigation InPrivate                      | Ctrl+Maj+P                   | Aiouter un site à l'affichage des applications |       |   |
| Activer la protection contre le tracking  |                              | Afficher les téléchargements                   | Ctrl- | + |
| Activer les demandes Do Not Track         |                              | Gérer les modules complémentaires              | -     |   |
| Filtrage ActiveX                          |                              | Outils de développement 12                     |       |   |
| Rapport de confidentialité de la page web | Atteindre les sites épinglés |                                                |       |   |
| Vérifier ce site Web                      |                              | Paramètres d'affichage de compatibilité        |       |   |
| Activer le filtre SmartScreen             |                              | Ontions Internet                               |       |   |
| Signaler un site Web d'hameçonnage        |                              | À propos de Internet Explorer                  |       |   |

- Sélectionnez « Sécurité » dans la liste
- 2. « Supprimer l'historique de navigation »

### ETAPE 2

| Supprimer l'historique de naviga on                                                                                                    | ×     |  |  |  |  |  |  |
|----------------------------------------------------------------------------------------------------|-------|--|--|--|--|--|--|
| Conserver les données des sites Web favoris<br>Conserver les cookies et fichiers Internet temporaires qui activent vos sites Web préférés pour enregistrer<br>vos préférences et les afficher plus rapidement.                                                                                                    |       |  |  |  |  |  |  |
| Fichiers Internet et fichiers de site Web temporaires<br>Copies de pages Web et de contenus enregistrés pour un accès ultérieur plus rapide.                                                                                                    |       |  |  |  |  |  |  |
| Cookies et données de sites Web<br>Fichiers ou bases de données stockés sur votre ordinateur par les sites Web pour enregistrer vos préfére<br>ou améliorer les performances des sites Web.                                                                                                    | inces |  |  |  |  |  |  |
| Historique<br>Liste des sites Web que vous avez visités.                                                                                                    |       |  |  |  |  |  |  |
| Historique de téléchargement<br>Liste des fichiers que vous avez téléchargés.                                                                                                    |       |  |  |  |  |  |  |
| <b>Données de formulaires</b><br>Informations enregistrées après leur saisie dans des formulaires.                                                                                                    |       |  |  |  |  |  |  |
| Mots de passe<br>Mots de passe enregistrés et insérés automatiquement lorsque vous ouvrez une session sur un site Web<br>visité.                                                                                                    | déjà  |  |  |  |  |  |  |
| Données de protection contre le tracking, de filtrage ActiveX et Do Not Track<br>Liste des sites Web exclus du filtrage, données utilisées par la protection contre le tracking pour détecter les<br>services susceptibles de partager automatiquement des informations sur votre visite, et exceptions aux<br>demandes Do Not Track. |       |  |  |  |  |  |  |
| Aide sur la suppression de l'historique de navigation Supprimer Annuler                                                                                                    |       |  |  |  |  |  |  |

Une fenêtre « Supprimer l'historique de navigation » va s'ouvrir.

Vous pouvez **cocher et décocher** les cases en fonction des données à effacer.

ATTENTION ! Seuls les fichiers correspondants aux cases cochées seront supprimés.

Enfin, cliquez sur >**Supprimer.** 

Un bandeau s'affichera en bas de la page d'accueil de votre navigateur Internet Explorer vous informant que la suppression de l'historique est terminée.

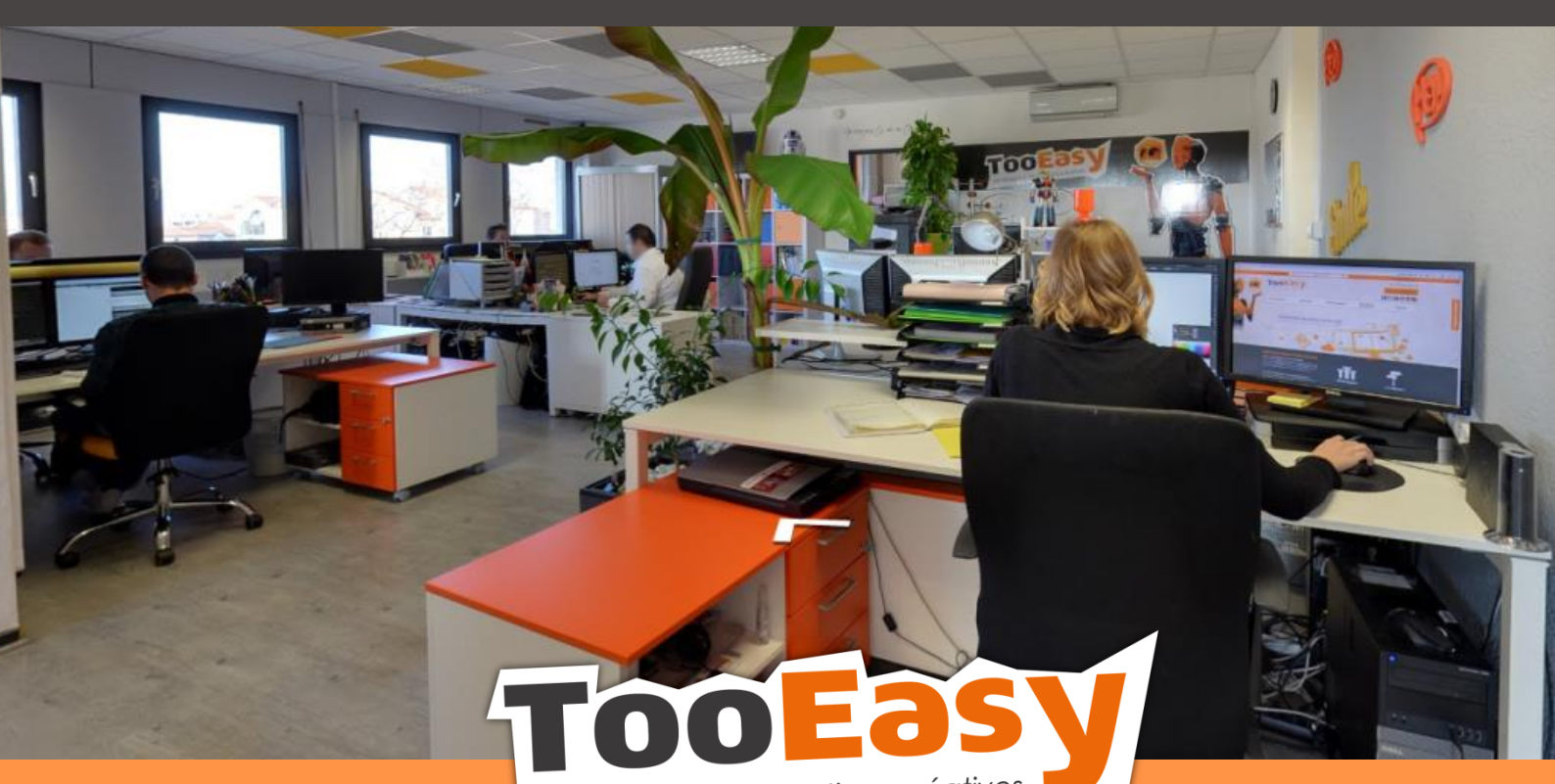

développeur de solutions créatives

#### Besoin d'informations ?

Contactez-nous!

Le « Number One »

25 rue Frédéric Chopin

**26 000 VALENCE** 

......

04.75.84.54.30

5

e

TooEasy

VALENCE